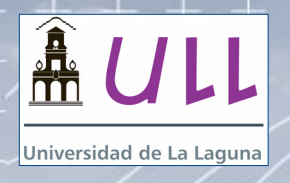

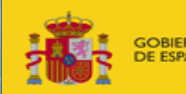

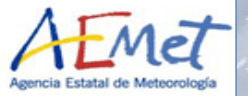

# Brewer-OMI validation: a brief tutorial

Javier López-Solano, Bentorey Hernández, Sergio F. León-Luis, Virgilio Carreño, Alberto Berjón, Manuel Rodríguez Valido, and Alberto Redondas

### Regional Brewer Calibration Center, Izaña Atmospheric Research Center (AEMET), and University of La Laguna

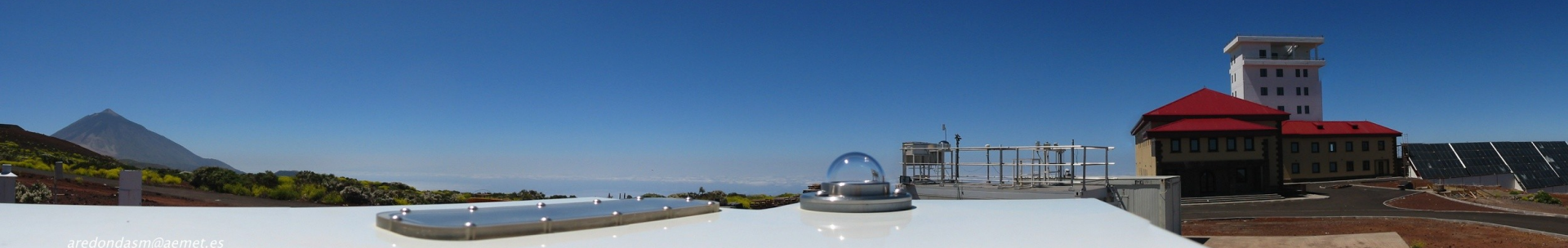

1 1

+ +

+ +

+ +

+ +

+ +

+ +

+ +

+----

+ +

+ +

1- 1-

+ +

+ +

-

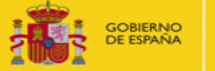

TERIO RICULTURA, ALIMENTACIÓN IO AMBIENTE

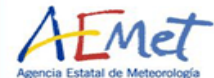

+ +

+ +

+ +

+ +

+ +

+ +

+ +

+ +

+ +

+ +

+ +

+ +

+ +

+ +

+ +

### Introduction

Data from the EUBREWNET server can be obtained either downloading simple text files or using the so-called "access functions", the latter being better for use inside codes

In this tutorial, we will show how to download and parse the data from EUBREWNET, and how to compare it to the OMI-OMTO3 product available at the Aura Validation Center (http://avdc.gsfc.nasa.gov)

www.aemet.es

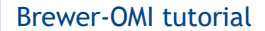

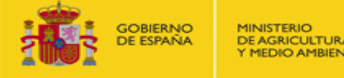

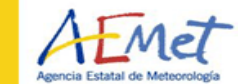

## Getting data files from EUBREWNET's server 1) Point your web browser to

### http://rbcce.aemet.es/eubrewnet

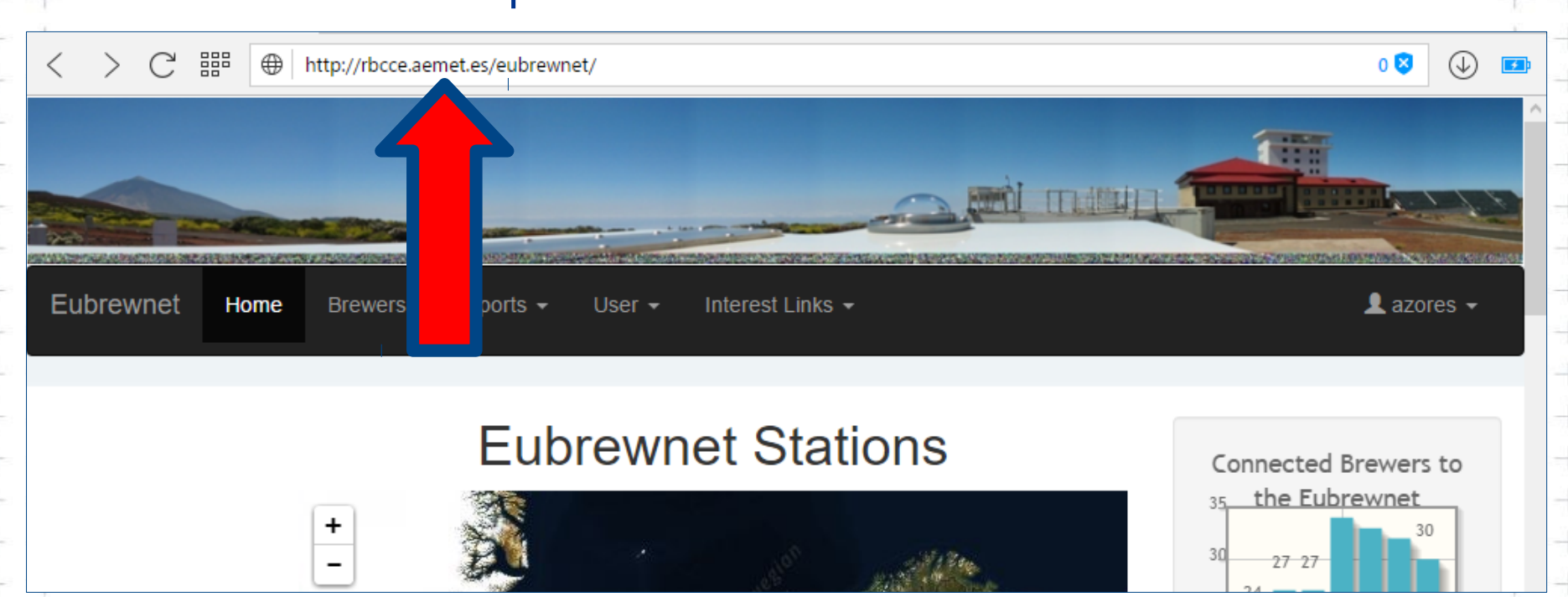

![](_page_3_Picture_1.jpeg)

![](_page_3_Picture_2.jpeg)

# Getting data files from EUBREWNET's server 2) To download data, you need to be logged in

![](_page_3_Figure_4.jpeg)

![](_page_4_Picture_1.jpeg)

![](_page_4_Picture_2.jpeg)

+

 $^+ + +$ 

+

+

# Getting data files from EUBREWNET's server

### 3) If you don't have your login information, send an email to

eubrewnet@aemet.es

For this workshop, you can use

user: azores password: azowork

+ +

-

www.aemet.es

![](_page_5_Picture_1.jpeg)

![](_page_5_Picture_3.jpeg)

# Getting data files from EUBREWNET's server

# 4) Click on the station you're interested in

![](_page_5_Figure_6.jpeg)

![](_page_6_Picture_1.jpeg)

![](_page_6_Picture_2.jpeg)

## Getting data files from EUBREWNET's server

5) Take a look at the description of the Brewer and scroll down...

![](_page_6_Picture_5.jpeg)

+

+ +

**Brewer-OMI tutorial** 

![](_page_7_Picture_1.jpeg)

![](_page_7_Picture_2.jpeg)

### Getting data files from EUBREWNET's server

# 5) ... until you reach the download selection area

|   | 88 | $\oplus$ | http:/ | /rbcc | e.aem | et.es/@ | eubre | wnet/s | tation/\ | riew/9 |     |      |     |     |     |      |  |  | 0 💙 | $\bigcirc$ |  |
|---|----|----------|--------|-------|-------|---------|-------|--------|----------|--------|-----|------|-----|-----|-----|------|--|--|-----|------------|--|
|   |    | OZO      | DNE    |       | UV    |         | AOI   | D      |          |        |     |      |     |     |     |      |  |  |     |            |  |
|   |    |          |        |       |       |         |       |        |          |        |     |      |     |     |     |      |  |  |     |            |  |
|   |    |          |        |       |       |         |       |        |          |        |     |      |     |     |     |      |  |  |     |            |  |
|   |    | L        | evel   | 1.0   |       | Leve    | 1.5   | 5      | Leve     | 2.0    |     |      |     |     |     |      |  |  |     |            |  |
|   |    |          |        |       |       |         |       |        |          |        |     |      |     |     |     |      |  |  |     |            |  |
|   |    |          |        |       |       |         |       |        |          |        |     |      |     |     |     |      |  |  |     |            |  |
|   | C  | Choos    | e yea  | ar    |       |         |       |        |          |        |     |      |     |     |     |      |  |  |     |            |  |
|   | 1  | 1998     | 200    | 0     | 2001  | 200     | 12    | 2003   | 2004     | 20     | 05  | 2006 | 200 | 7 2 | 008 | 2009 |  |  |     |            |  |
|   | 2  | 2010     | 201    | 1     | 2012  | 201     | 3     | 2014   | 2015     | 20     | 16  |      |     |     |     |      |  |  |     |            |  |
|   | C  | Choos    | e mo   | nth   |       |         |       |        |          |        |     |      |     |     |     |      |  |  |     |            |  |
|   |    | IAN F    | EB N   | IAR A | APR M | AY JU   | JN JI | JL AU  | G SEP    | ост    | NOV | DEC  |     |     |     |      |  |  |     |            |  |
|   |    | boos     | o dou  |       |       |         |       |        |          |        |     |      |     |     |     |      |  |  |     |            |  |
|   |    | noos     | e uaj  | /     |       |         |       |        |          |        |     |      |     |     |     |      |  |  |     |            |  |
|   |    | 1        | 2      | 3     | 4     | 5       | 6     | 7      | 8        | 9      | 10  | 11   | 12  | 13  | 14  | 15   |  |  |     |            |  |
|   |    | 16       | 17     | 18    | 19    | 20      | 21    | 22     | 23       | 24     | 25  | 26   | 27  | 28  | 29  | 30   |  |  |     |            |  |
|   |    |          |        |       |       |         |       |        |          |        |     |      |     |     |     |      |  |  |     |            |  |
|   |    |          |        |       |       |         |       |        |          |        |     |      |     |     |     |      |  |  |     |            |  |
| , |    |          |        |       |       |         |       |        |          |        |     |      |     |     |     |      |  |  |     |            |  |
|   | es |          |        |       |       |         |       |        |          |        |     |      |     |     |     |      |  |  |     |            |  |

| OZONE PRODUCTS: LEVEL 1.5             |
|---------------------------------------|
| DAILY                                 |
| 157_2016-05-14_ozone_product_1_5.txt  |
| MONTHLY                               |
| 157_2016-05_ozone_product_1_5.txt.zip |
| YEARLY                                |
| 157 2016 ozone product 1 5 txt zip    |

![](_page_8_Picture_1.jpeg)

DE AGRICULTURA, ALIMENTACIÓN

![](_page_8_Picture_3.jpeg)

### Getting data files from EUBREWNET's server

6) Select the product, level, and date, and then click on the link

![](_page_8_Picture_6.jpeg)

2016/05/19

www.aemet.es

![](_page_9_Picture_1.jpeg)

![](_page_9_Picture_3.jpeg)

# Getting data files from EUBREWNET's server

# 7) A pop-up with some utilization guidelines will open.After you click on "Accept", the file download will begin.

#### **DATA - Usage and Guidelines**

#### Notice to users:

The data that you are about to download, are provided by the stations of the EUBREWNET network. Each station has a Principal Investigator(s) (PI), responsible for deployment, maintenance and data collection. This PI has priority use of the data collected at the site and is entitled to be informed of any other use of that site data. Please find the PI contact information under the section 'Brewer info' of each instruments main page.

#### Recommended guidelines for data use and publication:

Although there is no universal policy concerning journal paper authorship and acknowledgement, the EUBREWNET contributors ask you to make every practical attempt to honour the following general guidelines.

1. Using EUBREWNET data: Please consult with the PI(s) of the data to be used.

2. Referencing: Always reference the website (http://rbcce.aemet.es/eubrewnet/) for any publications

3. Publishing EUBREWNET data from a 'few' sites: Please consider authorship for the PI(s) and/or the following acknowledgement:

We thank the European Brewer Network (http://rbcce.aemet.es/eubrewnet/) for providing access to the data and "Project(s)/PI(s)" for "its/his/her/their" effort in establishing and maintaining the "site name(s)" site(s).

4. Publishing data from 'many' sites: A general acknowledgement is typically sufficient and may read:

We thank the European Brewer Network (http://rbcce.aemet.es/eubrewnet/) for providing access to the data and the PI investigators and their staff for establishing and maintaining the "#" sites used in this investigation.

However if the EUBREWNET data are a principal component of the paper then co-authorship to PI's should be offered.

In order to mantain ussage statistics, your download will be registered.

If you accept the above conditions, please click the "Accept" button below to download the data. If you do not agree with the above conditions, click "Do Not Accept" to return to the main page.

Accept

Do Not Accept

+ +

www

![](_page_10_Picture_1.jpeg)

![](_page_10_Picture_3.jpeg)

### Getting data files from EUBREWNET's server

# 8) The file starts with a very descriptive header...

| 1            |                                         |                                         | 183_2016_ozon                           | ne_product_1_5.                         | txt          |                   | 1         | - 4   |      | × |
|--------------|-----------------------------------------|-----------------------------------------|-----------------------------------------|-----------------------------------------|--------------|-------------------|-----------|-------|------|---|
| Archivo E    | ditar Buscar                            | Opciones                                | Ayuda                                   |                                         |              |                   |           |       |      |   |
| *****        | #############                           | ,,,,,,,,,,,,,,,,,,,,,,,,,,,,,,,,,,,,,,, | ****                                    | *****                                   | ****         | ##                |           |       |      |   |
| # Product:   | ozone_produc                            | t_1_5                                   |                                         |                                         |              |                   |           |       |      |   |
| # Level: 1   | evel1.5                                 |                                         |                                         |                                         |              |                   |           |       |      |   |
| # Date: 20   | 16                                      |                                         |                                         |                                         |              |                   |           |       |      |   |
| # Process    | Date: 2016-03                           | 3-01                                    |                                         |                                         |              |                   |           |       |      |   |
| ###########  | #############                           | ,,,,,,,,,,,,,,,,,,,,,,,,,,,,,,,,,,,,,,, | #################                       | *****                                   | ****         | ##                |           |       |      |   |
| ##########   | #############                           | ****                                    | ##################                      | ****                                    | ############ | ##                |           |       |      |   |
| # DATA - U   | sage and Guid                           | delines                                 |                                         |                                         |              |                   |           |       |      |   |
| # Notice t   | o users:                                |                                         |                                         |                                         |              |                   |           |       |      |   |
| # The data   | that you hav                            | /e download                             | ed, are provide                         | ed by the stat                          | tions of the | EUBREWNET networ  | k. Each   | stati | on   |   |
| has a Prin   | cipal Investi                           | igator(s) (                             | PI), responsibl                         | le for deploym                          | ment, mainte | nance and data co | ollection | . Thi | s    |   |
| PI has pri   | ority use of                            | the data o                              | ollected at the                         | e site and is                           | entitled to  | be informed of a  | any other | use   | of   |   |
| that site    | data. Please                            | find the P                              | I contact infor                         | mation under                            | the section  | 'Brewer info' of  | feach     |       |      |   |
| instrument   | s main page.                            |                                         |                                         |                                         |              |                   |           |       |      |   |
| # Recommen   | ded guideline                           | es for data                             | use and public                          | cation:                                 |              |                   |           |       |      |   |
| # Although   | there is no                             | universal                               | policy concerni                         | ing journal pa                          | aper authors | hip and acknowled | dgement,  | the   |      |   |
| EUBREWNET    | contributors                            | ask you to                              | make every pra                          | actical attemp                          | ot to honour | the following ge  | eneral    |       |      |   |
| guidelines   |                                         |                                         |                                         |                                         |              |                   |           |       |      |   |
| # Using EU   | BREWNET data:                           | Please co                               | nsult with the                          | PI(s) of the                            | data to be   | used.             |           |       |      |   |
| # Referenc   | ing: Always r                           | eference t                              | he website (htt                         | tp://rbcce.aem                          | met.es/eubre | wnet/) for any pu | ublicatio | ns.   |      |   |
| # Publishi   | ng EUBREWNET                            | data from                               | a 'few' sites:                          | Please consid                           | der authorsh | ip for the PI(s)  | and/or t  | he    |      |   |
| following    | acknowledgeme                           | ent:                                    |                                         |                                         |              |                   |           |       |      |   |
| # We thank   | the Europear                            | n Brewer Ne                             | twork (http://r                         | bcce.aemet.es                           | s/eubrewnet/ | ) for providing a | access to | the   |      |   |
| data and "   | Project(s)/Pl                           | [(s)" for "                             | its/his/her/the                         | eir" effort in                          | n establishi | ng and maintainir | ng the "s | ite r | name |   |
| (s)" site(   | s).                                     |                                         |                                         |                                         |              | -                 | -         |       |      |   |
| # Publishi   | ng data from                            | 'many' sit                              | es: A general a                         | acknowledgemer                          | nt is typica | lly sufficient ar | nd may re | ad:   |      |   |
| # We thank   | the Europear                            | n Brewer Ne                             | twork (http://r                         | bcce.aemet.es                           | s/eubrewnet/ | ) for providing a | access to | the   |      |   |
| data and t   | he PI investi                           | igators and                             | their staff fo                          | or establishir                          | ng and maint | aining the "#" si | ites used | in    |      |   |
| this inves   | tigation.                               |                                         |                                         |                                         |              |                   |           |       |      |   |
| # However    | if the EUBREW                           | NET data a                              | re a principal                          | component of                            | the paper t  | hen co-authorship | to PI's   | shou  | ıld  |   |
| be offered   |                                         |                                         |                                         |                                         |              |                   |           |       |      |   |
| ###########  | ##############                          | ,,,,,,,,,,,,,,,,,,,,,,,,,,,,,,,,,,,,,,, | ####################################### | *****                                   | ****         | ##                |           |       |      |   |
| # Config:    |                                         |                                         |                                         |                                         |              |                   |           |       |      |   |
| # Date: 20   | 15-06-09 (htt                           | p://rbcce.                              | aemet.es/eubrew                         | vnet/data/get/                          | /ConfigbyId? | id=458)           |           |       |      |   |
| ############ | ####################################### |                                         | ***                                     | ,,,,,,,,,,,,,,,,,,,,,,,,,,,,,,,,,,,,,,, | ****         | ##                |           |       |      |   |
| # Column 1   | : brewerid;Br                           | ewer ident                              | ification numbe                         | er (Brewerid)                           |              |                   |           |       |      |   |
| # Column 2   | : gmt;UT time                           | e of the me                             | asure in ISO 86                         | 501 format (GM                          | (TN          |                   |           |       |      |   |
| # Column 3   | : configid:Co                           | onfiguratio                             | n identificatio                         | on number (Cor                          | nfigid)      |                   |           |       |      |   |
| # Column 4   | : n sum;Index                           | of daily                                | summary (Index)                         | )                                       | 5            |                   |           |       |      |   |
| # Column 5   | : date_index;                           | Continuous                              | date index (1.                          | 0 = 0001-01-0                           | 01T00:00:00Z | ) based in pythor | n date.to | ordir | nal  |   |
| (Davs)       | _                                       |                                         |                                         |                                         |              | ,                 |           |       |      |   |

![](_page_11_Picture_1.jpeg)

![](_page_11_Picture_3.jpeg)

# Getting data files from EUBREWNET's server

### 8) ... and below the header you will find the data in CSV format

| 1        | 183_2016_ozone_product_1_5.txt                                                                                                    |
|----------|----------------------------------------------------------------------------------------------------|
| Archivo  | Editar Buscar Opciones Ayuda                                                                                                    |
| # Columr | 13: std_o3;Standard deviation of the group of measures (DU)                                                                                                    |
| Columr   | 14: so2;Calculated so2 value with Standard algorithm + attenuation filter correction (DU)                                                                                                    |
| Columr   | <pre>15: std_so2;Standard deviation of the group of measures (DU)</pre>                                                                                                    |
| lumr     | 16: r6;0zone value for Standard Lamp (DU)                                                                                                    |
| lumr     | 17: r6_ref;Ozone value for Standard Lamp of Reference (DU)                                                                                                    |
| olumr    | 18: r5;Ozone value for Mercury Lamp (DU)                                                                                                    |
| Columr   | 19: r5_ref;Ozone value for Mercury Lamp of Reference (DU)                                                                                                    |
| Columr   | 20: latitude;Latitude of the Brewer Location (Degrees)                                                                                                    |
| lumr     | 21: longitude;Longitude of the Brewer Location (Degrees)                                                                                                    |
| olumr    | 22: press;Medium Pressure of the Brewer Location (Milibars)                                                                                                    |
| olumr    | 23: configdate;UT Date of the used configuration in ISO 8601 format (GMT)                                                                                                    |
| )1umr    | 24: configtype;Type of the used configuration (B header(1), ICF (2), Config (3))                                                                                                    |
| olumr    | <pre>25: filter_flag;APPLIED FLAGS: HG Filter, Max Airmass, 03 std (1 means True) (Applied flags)</pre>                                                                                                    |
| Columr   | 26: correction_flag;APPLIED CORRECTIONS: Straylight, ETC Correction, Standard Lamp correction(1                                                                                                    |
| ans Tr   | <pre>we) (Applied corrections)</pre>                                                                                                    |
| Columr   | 27: process_date;UT process time of the product in ISO 8601 format (process GMT)                                                                                                    |
| +####    | ***************************************                                                                                                    |
| , %Y%r   | dT%H%M%SZ,%d,%d,%.6f,%.2f,%.2f,%d,%d,%.2f,%.2f,%.2f,%.2f,%.2f,%.2f,%.2f,%.2f                                                                                                    |
| f,%.1    | *, %Y%m%d, %d, %d, %Y%m%dT%H%M%SZ                                                                                                    |
| ,2016    | 1101T092842Z,458,8,736330.394931,73.89,3.46,18,2,274.30,-25.07,274.30,1.81,-25.07,0.49,385.93,385.                                                                                                    |
| 2016     | 110110929232,458,8,736330.395405,73.77,3.44,18,2,273.15,-24.71,273.15,1.81,-24.71,0.49,385.93,385.                                                                                                    |
| ,2016    | 110110930052,458,8,736330.395891,73.65,3.42,18,2,271.50,-24.44,271.50,1.81,-24.44,0.49,385.93,385.                                                                                                    |
| ,2016    | 1101T093046Z,458,8,736330.396366,73.53,3.40,18,2,273.56,-25.09,273.56,1.81,-25.09,0.49,385.93,385.                                                                                                    |
| ,2016    | 110110931282,458,8,736330.396852,73.41,3.37,18,2,277.01,-25.90,277.01,1.81,-25.90,0.49,385.93,385.                                                                                                    |
| ,2016    | 110110937402,458,9,736330.401157,72.35,3.19,18,2,275.70,-25.87,275.70,0.79,-25.87,0.35,385.93,385.                                                                                                    |
| ,2016    | 110110938212,458,9,76530.401632,72.24,3.17,18,2,274.69,-25.67,274.69,0.79,-25.67,0.35,385.93,385.                                                                                                    |
| 3,2016   | 110110939022,458,9,75030.402118,72.12,3.15,18,2,275.51,-25.52,275.51,0.79,-25.52,0.35,385.93,385.                                                                                                    |
| ,2016    | 110110939492,458,9,756330,402604,72.00,3.14,18,2,274.40,-25.16,274.40,0.79,-25.16,0.35,385.93,385.                                                                                                    |
| ,2016    | 110110940202,458,9,750330.403079,71.89,3.12,18,2,273.51,-24.91,273.51,0.79,-24.91,0.35,385.93,385.                                                                                                    |
| 3,2016   | 110110941202,458,10,756350.403704,71.73,3.09,18,2,275.61,-26.00,275.61,0.82,-26.00,0.44,385,93,385                                                                                                    |
| 3,2016   | 110110942022,458,10,736330.404190,71.62,3.08,18,2,274.97,-25.73,274.97,0.82,-25.73,0.44,385,93,385                                                                                                    |
| 3,2016   | 110110942432,458,10,736330.404664,71.50,3.06,18,2,273.48,-24.95,273.48,0.82,-24.95,0.44,385.93,385                                                                                                    |
| 3,2016   | 110110943252,458,10,736330.405150,71.39,3.04,18,2,274.95,-25.56,274.95,0.82,-25.56,0.44,385.93,385                                                                                                    |
| 3,2016   | 1101109440/2,458,10,/36330.405637,71.27,3.02,18,2,273.71,-24.88,273.71,0.82,-24.88,0.44,385.93,385                                                                                                    |
| 3,2016   | 110110948342,458,11,736330.408727,70.53,2.92,18,2,273.06,-24.89,273.06,1.29,-24.89,0.40,385.93,385.936,385.93,3856.935,385.93,385 |
| 3,2016   | 110110949152,458,11,736330.409201,70.42,2.91,18,2,273.46,-25.00,273.46,1.29,-25.00,0.40,385.93,385                                                                                                    |
| 3,2016   | 101T094957Z,458,11,736330.409687,70.30,2.89,18,2,273.72,-24.99,273.72,1.29,-24.99,0.40,385.93,385                                                                                                    |
| 3,2010   | 101T095039Z,458,11,736330.410174,70.19,2.88,18,2,275.51,-25.75,275.51,1.29,-25.75,0.40,385.93,385                                                                                                    |
| 3,2016   | 110110951212,458,11,736330.410660,70.07,2.86,18,2,276.39,-25.80,276.39,1.29,-25.80,0.40,385.93,385                                                                                                    |
| 3,2016   | 101T095731Z,458,12,736330.414942,69.07,2.74,19,2,275.03,-24.93,275.03,0.59,-24.93,0.26,385.93,385                                                                                                    |
| 83.2010  | 101T095812Z.458.12.736330.415417.68.96.2.72.19.2.274.5825.56.274.58.0.5925.56.0.26.385.93.385                                                                                                    |

![](_page_12_Picture_1.jpeg)

ISTERIO IGRICULTURA, ALIMENTACIÓN EDIO AMBIENTE

![](_page_12_Picture_3.jpeg)

+

+

+

## **EUBREWNET's access functions**

Access functions are just web URLs pointing to data

They are easy to use inside your code

The simplest syntax is

http://user:password@rbcce.aemet.es/eubrewnet/ data/get/function?brewerid=XXX&date=YYYY-MM-DD

2016/05/19

www.aemet.es

![](_page_13_Picture_1.jpeg)

![](_page_13_Picture_2.jpeg)

## **EUBREWNET's access functions**

### 1) Open the "EUBREWNET wiki" by clicking on "Links"

![](_page_13_Figure_5.jpeg)

![](_page_13_Picture_6.jpeg)

![](_page_13_Figure_7.jpeg)

![](_page_13_Figure_8.jpeg)

ILTURA ALIMENTACIÓN

0 🛛

+

\_

![](_page_14_Picture_1.jpeg)

![](_page_14_Picture_3.jpeg)

# **EUBREWNET's access functions**

### 2) Open the "Access Functions" wiki page

| C 🎟 🔞 http://rbcce.aemet                                                   | es/dokuwiki/doku.php?id=codes:dbaccess                                      |                                  |          | 0 😫 | ۷ | 0 |
|----------------------------------------------------------------------------|-----------------------------------------------------------------------------|----------------------------------|----------|-----|---|---|
|                                                                            |                                                                             |                                  | 🔒 Login  |     |   |   |
| Eubrewnet Wi                                                               | ki                                                                          |                                  | Q,       |     |   |   |
|                                                                            | R                                                                           | ecent changes Media Manager      | Sitemap  |     |   |   |
| Trace: • start • dbaccess                                                  |                                                                             |                                  |          |     |   |   |
|                                                                            |                                                                             | codes:                           | dbaccess |     |   |   |
| Eubrewnet Wiki                                                             |                                                                             | Table of Contents                |          |     |   |   |
| Eubrewnet Documentation                                                    | ACCESS FUNCTIONS                                                            | ACCESS FUNCTIONS                 |          | 0   |   |   |
|                                                                            |                                                                             | COMMON                           |          | ~   |   |   |
| Interest links                                                             | Definition of the access functions that are developed in S Eubrewnet        | <ul> <li>Format</li> </ul>       |          |     |   |   |
| 1. 🕥 Eubrewnet                                                             |                                                                             | Common Inputs                    |          | 0   |   |   |
| 2. SEubrewnet Community                                                    | The users with the right permissions have access to some functions to       | GET FUNCTIONS                    |          | 0   |   |   |
| <ol><li>S. Section Configuration Upload</li></ol>                          | directly get the information stored in the database. The root of the access | Descriptions                     |          |     |   |   |
| Instructions                                                               | functions is the same for all Whttp://rbcce.aemet.es/eubrewnet/data/. From  | * 000                            |          |     |   |   |
|                                                                            | this point users can select different function. As Example Get DS.          | * ZSS                            |          |     |   |   |
| Content                                                                    |                                                                             | + SL                             |          |     |   |   |
| 1. Access Functions                                                        | The DS database access function provides the Direct Sun individual          | * SLS                            |          |     |   |   |
| 2. Python examples                                                         | measures enhanced by information from their summaries and if they are       | <ul> <li>ConfigbyDate</li> </ul> |          |     |   |   |
| 3. Brewer Python Library                                                   | between correct Mercury Lamp Tests.                                         | ♦ HG                             |          |     |   |   |
| 4. Eubrewnet Configuration                                                 |                                                                             | <ul> <li>FileStatus</li> </ul>   |          |     |   |   |
| 5. Ozone Product Process                                                   | It receives as inputs at least a brewerid and a date: SUSE of get DS        | <ul> <li>AVG</li> </ul>          |          |     |   |   |
| <ol> <li>Products Description</li> <li>Research diagnostic tool</li> </ol> | with brewerid and date                                                      | <ul> <li>Get O3L1</li> </ul>     |          |     |   |   |
| 7. Drewer diagnostic tool                                                  | Optionally, and enddate input parameter can be provided: So Use of          | <ul> <li>Get O3L1_5</li> </ul>   |          |     |   |   |

![](_page_15_Picture_1.jpeg)

![](_page_15_Picture_3.jpeg)

0 🛛

## **EUBREWNET's access functions**

2) Scrolling down a bit, you will find a description of the options available to all the access functions... For security purposes user authentication has been added to this tools and their use is registered.

#### COMMON

#### Format

http://rbcce.aemet.es/dokuwiki/doku.php?id=codes:dbaccess

The access functions provide four different ways of data access using the format input parameter.

| Format input | Description                                                                                                    | Example                  |
|--------------|----------------------------------------------------------------------------------------------------|--------------------------|
| jsonM        | JSON matrix formed by lists of lists (default value). The first list is formed by the value names and the following lists are the query outputs | Get DS by default        |
| jsonO        | JSON object of lists, where each key is the value name and its value is the time sorted list of them                                            | Get DS with jsonO format |
| text         | Human readable comma separated values where first row is the value names<br>and the following are the query outputs                             | Get DS with text format  |
| CSV          | CSV direct download where first row are the value names and the following are the query outputs                                                 | Get DS with text format  |

#### Common Inputs

Almost all functions receive the following inputs, too:

| Parameter | Description                                                                                | Example                                    |
|-----------|--------------------------------------------------------------------------------------------|--------------------------------------------|
| brewerid  | Brewer identification number                                                               | Get function with brewerid input parameter |
| date      | Date in YYYY-MM-DD format                                                                  | Get function with date input parameter     |
| enddate   | Date in YYYY-MM-DD format. If provided, the function will return the query in a date range | Set function with enddate input parameter  |

Examples of connections in matlab and python are provided for understanding

![](_page_16_Picture_1.jpeg)

![](_page_16_Picture_3.jpeg)

0 🛛

### **EUBREWNET's access functions**

http://rbcce.aemet.es/dokuwiki/doku.php?id=codes:dbaccess

### 2) ... and below it, you will find a list of all the access functions currently available

| Function         | Short Description                                                 | Long<br>Description | Link                   |
|------------------|-------------------------------------------------------------------|---------------------|------------------------|
| DS               | Returns DS measures                                               | DS                  | Get DS                 |
| DSS              | Returns the DS summaries                                          | DSS                 | Set DSS                |
| ZS               | Returns ZS measures                                               | ZS                  | Set ZS                 |
| ZSS              | Returns the ZS summaries                                          | ZSS                 | Get ZSS                |
| SL               | Returns SL measures                                               | SL                  | Set SL                 |
| SLS              | Returns the SL summaries                                          | SLS                 | Get SLS                |
| ConfigbyDate     | Returns the available Configuration                               | ConfigbyDate        | Get Config<br>by Date  |
| HG               | Returns the mercury lamp tests                                    | HG                  | Set HG                 |
| ActiveBrewers    | Returns the number of Brewers whith at least one SL test by dates | HG                  | 🕤 Get HG               |
| FileStatus       | Returns the status of the received files                          | FileStatus          | Set<br>FileStatus      |
| ActiveBrewers    | Returns the number of Active Brewers                              | ActiveBrewers       | Get<br>ActiveBrewers   |
| Umkehr           | Returns the Umkehr measures                                       | Umkehr              | Set Umkehr             |
| BfilesbyLocation | Returns the Available B files for a range of locations            | BfilesbyLocation    | Get Bfiles by Location |
| BrewerLocation   | Returns the changes in location of a Brewer                       | BrewerLocation      | Get Brewer Location    |
| AVG              | Returns the available AVG measures                                | AVG                 | Set AVG                |
| O3L1             | Returns the Level 1 of Ozone                                      | O3L1                | Get O3L1               |
| O3L1_5           | Returns the Level 1.5 of Ozone                                    | O3L1_5              | Get O3L1_5             |
| O3L2 0           | Returns the Level 2.0 of Ozone                                    | O3L2 0              | @ Get O3L2 0           |

![](_page_17_Picture_0.jpeg)

![](_page_17_Picture_1.jpeg)

ISTERIO IGRICULTURA, ALIMENTACIÓN EDIO AMBIENTE

![](_page_17_Picture_3.jpeg)

+ +

+

+

+

### **EUBREWNET's access functions**

3) For example, to download the Level 1.5 ozone for Brewer #185 and day 2015-06-01 you just have to use the URL

http://azores:azowork@rbcce.aemet.es/eubrewnet/ data/get/03L1\_5?brewerid=185&date=2015-06-01

----

18

![](_page_18_Picture_1.jpeg)

![](_page_18_Picture_2.jpeg)

### **EUBREWNET's access functions**

4) The access functions' URLs do work from within any web browser, but you usually need to be logged in EUBREWNET's server

### The default output is a JSON string...

http://rbcce.aemet.es/eubrewnet/data/get/O3L1 5?brewerid=185&date=2015-6-1 0 🛛 🗌 (I) [["brewerid", "gmt", "configid", "n sum", "date index", "sza", "airmass", "temperature", "filt", "o3 0", "so2 0", "o3", "std o3", "so2", "std so2", "r6", "r6 ref", "r5", "r5 ref", "latitude", "longitude", "press", "configdate", "configtype", "filter flag", "correction flag", "process date"], [185, "20150601T064151Z", 512, 8, 736116.2790625, 73.64858387440889, 3.418227563450666, 21, 0, 334.1997960712217, -127.96687171790009, 334.1997960712217, 0.768781715391347, -127.96687171790009, 736116.279537037, 73.51726424647727, 3.393844659874207, 21, 0, 334.34330818452673, -128.0190117793453, 334.34330818452673, 0.768781715391347, -128.0190117793453, 0.321387716972207, 298.55750000001854, 312.0, 419.4450000000015, 490.0, 37.1, 6.73, 1000.0, 20150514, 3, 0, 0, "20160308T104954Z"], [185, "20150601T064313Z". 512. 8. 736116.280011574, 73.3858862042977, 3.3697980849983526, 21, 0, 335.6042718744178, -128.5675442764788, 335.6042718744178, 0.768781715391347, -128,5675442764788, 0.321387716972207, 298,55750000001854, 312.0, 419,4450000000015, 490.0, 37.1, 6.73, 1000.0, 20150514, 3, 0, 0, "20160308T104954Z"], [185, "20150601T064355Z", 512, 8, 736116.2804976852, 73.25124362464142, 3.3455070714401236, 21, 0, 336.16287599395974, 6.73, 1000.0, 20150514, 3, 0, 0, "20160308T104954Z"], [185, "20150601T064436Z", 512, 8, 736116.2809722222, 73.1197484230305, 3.3221219769877446, 21, 0, 334.58997306362875, -128.1423473022694, 334.58997306362875, 0.768781715391347, -128.1423473022694, 0.321387716972207, 298.55750000001854, 312.0, 419.445000000015, 490.0, 37.1, 6.73, 1000.0, 20150514, 3, 0, 0, "20160308T104954Z"], [185, "20150601T065128Z", 512, 9, 736116.2857407407, 71.7952584277384, 3.103805305225071, 21, 1, 336.42811730605433, -128.92394948803445, 336.42811730605433, 0.8538545269030963, -128.92394948803445, 0.3563913120285893, 298.55750000001854, 312.0, 419.4450000000015, 490.0, 37.1, 6.73, 1000.0, 20150514, 3, 0, 0, "20160308T104954Z"], [185, "20150601T065209Z", 512, 9, 736116.2862152777, 71.66314936228139, 3.0836202934915575, 21, 1, 334.85278535494433, -128.25357250586737, 334.85278535494433, 0.8538545269030963, -128.25357250586737, 9, 736116.2867013889, 71.52776271176273, 3.0632114425659753, 21, 1, 336.39239768276786, -128.91731179644972, 336.39239768276786, 0.8538545269030963,

#### www.aemet.es

![](_page_19_Picture_1.jpeg)

![](_page_19_Picture_3.jpeg)

### **EUBREWNET's access functions**

### 4) ... but to get a text output you just have to add to the URL &format=text

http://rbcce.aemet.es/eubrewnet/data/get/O3L1 5?brewerid=185&date=2015-6-1&format=text 0 🛛 brewerid.gmt.configid.n sum.date index.sza.airmass.temperature.filt.o3 0.so2 0.o3.std o3.so2.std so2.r6.r6 ref.r5.r5 ref.latitude.longitude.press.c onfigdate, configtype, filter\_flag, correction\_flag, process\_date 185,20150601T0641512,512,8,736116,279062,73,6485838744,3,41822756345,21,0,334,199796071,-127,966871718,334,199796071,0,768781715391,-127,966871718, 0.321387716972,298.5575,312.0,419.445,490.0,37.1,6.73,1000.0,20150514,3,0,0,20160308T104954Z 185,20150601T0642322,512,8,736116.279537,73.5172642465,3.39384465987,21,0,334.343308185,-128.019011779,334.343308185,0.768781715391,-128.019011779, 0.321387716972,298.5575,312.0,419.445,490.0,37.1,6.73,1000.0,20150514,3,0,0,20160308T104954Z 185,20150601T064313Z,512,8,736116,280012,73,3858862043,3,369798085,21,0,335,604271874,-128,567544276,335,604271874,0,768781715391,-128,567544276,0, 321387716972, 298.5575, 312.0, 419.445, 490.0, 37.1, 6.73, 1000.0, 20150514, 3, 0, 0, 20160308T104954Z 185,20150601T0643552,512,8,736116.280498,73.2512436246,3.34550707144,21,0.336.162875994,-128.779798404,336.162875994,0.768781715391,-128.779798404, 0.321387716972,298.5575,312.0,419.445,490.0,37.1,6.73,1000.0,20150514,3,0,0,20160308T104954Z 185,20150601T064436Z,512,8,736116,280972,73,119748423,3,32212197699,21,0,334,589973064,-128,142347302,334,589973064,0,768781715391,-128,142347302,0 .321387716972, 298.5575, 312.0, 419.445, 490.0, 37.1, 6.73, 1000.0, 20150514, 3, 0, 0, 20160308T104954Z 185,20150601T065128Z,512,9,736116.285741,71.7952584277,3.10380530523,21,1,336.428117306,-128.923949488,336.428117306,0.853854526903,-128.923949488, 0.356391312029,298.5575,312.0,419.445,490.0,37.1,6.73,1000.0,20150514,3,0,0,20160308T104954Z 185,20150601T0652092,512,9,736116.286215,71.6631493623,3.08362029349,21,1,334.852785355,-128.253572506,334.852785355,0.853854526903,-128.253572506, 0.356391312029,298.5575,312.0,419.445,490.0,37.1,6.73,1000.0,20150514,3,0,0,20160308T104954Z 185,20150601T065251Z,512,9,736116.286701,71.5277627118,3.06321144257,21,1.336.392397683,-128.917311796,336.392397683,0.853854526903,-128.917311796, 0.356391312029,298.5575,312.0,419.445,490.0,37.1,6.73,1000.0,20150514,3,0,0,20160308T104954Z 185,20150601T0653322,512,9,736116.287176,71.3955458151,3.04354591263,21,1,337.532967787,-129.369903631,337.532967787,0.853854526903,-129.369903631, 0.356391312029,298.5575,312.0,419.445,490.0,37.1,6.73,1000.0,20150514,3,0,0,20160308T104954Z 185,20150601T0654132,512,9,736116.28765,71.2632761787,3.02413014863,21,1,336.216740601,-128.855194378,336.216740601,0.853854526903,-128.855194378,0 .356391312029,298.5575,312.0,419.445,490.0,37.1,6.73,1000.0,20150514,3,0,0,20160308T104954Z 185,20150601T065501Z,512,10,736116.288206,71.108357373,3.00171097669,21,1,337.064721199,-129.17675568,337.064721199,0.448284657569,-129.17675568,0. 190967607415, 298.5575, 312.0, 419.445, 490.0, 37.1, 6.73, 1000.0, 20150514, 3, 0, 0, 20160308T104954Z 185,20150601T0655432,512,10,736116.288692,70.972744949,2.98236467617,21,1,337.990590696,-129.536962918,337.990590696,0.448284657569,-129.536962918,

www.aemet.es

20

![](_page_20_Picture_1.jpeg)

### **EUBREWNET's access functions**

### 4) ... and to get the data between 2015-06-01 and 2015-06-02, also add &enddate=2015-06-02

http://rbcce.aemet.es/eubrewnet/data/get/O3L1 5?brewerid=185&date=2015-6-1&enddate=2015-6-2&format=text G 0 💌 brewerid,gmt,configid,n\_sum,date\_index,sza,airmass,temperature,filt,o3\_0,so2\_0,o3,std\_o3,so2,std\_so2,r6,r6\_ref,r5,r5\_ref,latitude,longitude,press,c onfigdate, configtype, filter flag, correction flag, process date 185.20150601T0641512.512.8.736116.279062.73.6485838744.3.41822756345.21.0.334.199796071.-127.966871718.334.199796071.0.768781715391.-127.966871718. 0.321387716972,298.5575,312.0,419.445,490.0,37.1,6.73,1000.0,20150514,3,0,0,20160308T104954Z 185.20150601T064232Z.512.8.736116.279537.73.5172642465.3.39384465987.21.0.334.343308185.-128.019011779.334.343308185.0.768781715391.-128.019011779. 0.321387716972,298.5575,312.0,419.445,490.0,37.1,6.73,1000.0,20150514,3,0,0,20160308T104954Z 185,20150601T0643132,512,8,736116.280012,73.3858862043,3.369798085,21,0,335.604271874,-128.567544276,335.604271874,0.768781715391,-128.567544276,0. 321387716972, 298.5575, 312.0, 419.445, 490.0, 37.1, 6.73, 1000.0, 20150514, 3, 0, 0, 20160308T104954Z 185,20150601T0643552,512,8,736116.280498,73.2512436246,3.34550707144,21,0,336.162875994,-128.779798404,336.162875994,0.768781715391,-128.779798404, 0.321387716972,298.5575,312.0,419.445,490.0,37.1,6.73,1000.0,20150514,3,0,0,20160308T104954Z 185,20150601T064436Z,512,8,736116.280972,73.119748423,3.32212197699,21,0,334.589973064,-128.142347302,334.589973064,0.768781715391,-128.142347302,0 .321387716972, 298.5575, 312.0, 419.445, 490.0, 37.1, 6.73, 1000.0, 20150514, 3, 0, 0, 20160308T104954Z 185,20150601T065128Z,512,9,736116.285741,71.7952584277,3.10380530523,21,1,336.428117306,-128.923949488,336.428117306,0.853854526903,-128.923949488, 0.356391312029,298.5575,312.0,419.445,490.0,37.1,6.73,1000.0,20150514,3,0,0,20160308T104954Z 185,20150601T065209Z,512,9,736116.286215,71.6631493623,3.08362029349,21,1,334.852785355,-128.253572506,334.852785355,0.853854526903,-128.253572506, 0.356391312029,298.5575,312.0,419.445,490.0,37.1,6.73,1000.0,20150514,3,0,0,20160308T104954Z 185,20150601T065251Z,512,9,736116.286701,71.5277627118,3.06321144257,21,1,336.392397683,-128.917311796,336.392397683,0.853854526903,-128.917311796, 0.356391312029,298.5575,312.0,419.445,490.0,37.1,6.73,1000.0,20150514,3,0,0,20160308T104954Z 185,20150601T065332Z,512,9,736116.287176,71.3955458151,3.04354591263,21,1,337.532967787,-129.369903631,337.532967787,0.853854526903,-129.369903631, 0.356391312029,298.5575,312.0,419.445,490.0,37.1,6.73,1000.0,20150514,3,0,0,20160308T104954Z 185,20150601T0654132,512,9,736116.28765,71.2632761787,3.02413014863,21,1,336.216740601,-128.855194378,336.216740601,0.853854526903,-128.855194378,0 .356391312029,298.5575,312.0,419.445,490.0,37.1,6.73,1000.0,20150514,3,0,0,20160308T104954Z 185,20150601T065501Z,512,10,736116.288206,71.108357373,3.00171097669,21,1,337.064721199,-129.17675568,337.064721199,0.448284657569,-129.17675568,0. 190967607415, 298.5575, 312.0, 419.445, 490.0, 37.1, 6.73, 1000.0, 20150514, 3, 0, 0, 20160308T104954Z

![](_page_21_Picture_1.jpeg)

## EUBREWNET & MATLAB

Code examples from the next slides are available at

http://rbcce.aemet.es/svn/azores/brewer-omi/

< > C 🎬 🕀

http://rbcce.aemet.es/svn/azores/brewer-omi/

### svn - Revision 243: /azores/brewer-omi

- \_\_\_
- <u>azores2016\_03115.m</u>
- <u>azores2016\_o3115\_vs\_omto3.m</u>
- <u>azores2016\_omto3.m</u>
- curl-7.48.0-win32-mingw/
- <u>curl-7.48.0-win64-mingw/</u>
- getBrewer.m
- getOmto3.m
- <u>plotOzone.m</u>
- <u>syncBrewerOmto3.m</u>

0 🛛

GOBIERNO DE ESPAÑA

TURA, ALIMENTACIÓN

![](_page_22_Picture_3.jpeg)

## EUBREWNET & MATLAB

### Generating the URL of the access function

azores2016\_o3l15.m

| 12 - | eubrewnet function='03L1 5';                                                                         |          |
|------|----------------------------------------------------------------------------------------------------|----------|
| 13 - | brewer id='185':                                                                                     | +        |
| 14 - | date start='2015-6-1':                                                                               | 1        |
| 15 - | date_end='2015-6-2':                                                                                 | Ť        |
| 16   |                                                                                                    | Ĩ        |
| 10   |                                                                                                    | 1        |
| 17   | * join all parts to create the link for eubrewhet                                                    | 1        |
| 18 - | eubrewnet_link=['http://' user ':' password '@rbcce.aemet.es/eubrewnet/data/get/' eubrewnet_function | <u>h</u> |
| 19   | '?brewerid=' brewer id '&date=' date start '&enddate=' date end '&format=text'];                     |          |

#### **Brewer-OMI tutorial**

![](_page_23_Picture_1.jpeg)

MINISTERIO DE AGRICULTURA, ALIMENTACIÓN Y MEDIO AMBIENTE

![](_page_23_Picture_3.jpeg)

# EUBREWNET & MATLAB

### Downloading the data

![](_page_23_Figure_6.jpeg)

33

34

35 36

37 38 -

41 42

46 47

50

51

53 -

54

![](_page_24_Figure_1.jpeg)

## EUBREWNET & MATLAB Parsing the data

#### %% parse the data

```
% this is a long code, but will return a nice header. see the omto3 example
%+for an alternative
```

#### % get the number of fields lines=textscan(data,'%s');

```
39 -
       num fields=strfind(lines{1},',');
```

```
40 -
       num fields=numel(num_fields{1})+1;
```

#### % load the data in a cell

```
43 -
       o3115 cell=textscan(data,'%s','delimiter',',');
44 -
       o3115 cell=reshape(o3115 cell{1},num fields,size(o3115 cell{1},1)/num fields);
45 -
       o3115 cell=o3115 cell';
```

```
% split the cell in header and data
       o3115 header=o3115 cell(1,:);
48 -
49 -
       o3115 data=str2double(o3115 cell(2:end,:)); % this will render the gmt and process date columns unusable
```

#### % get the timestamp and ozone 52 -

```
time col=strcmp(o3115 header, 'date index'); % this is already in MATLAB's datenum format
ozone col=strcmp(o3115 header,'o3');
```

```
55 -
       brewer.time=o3l15 data(:,time col);
56 -
       brewer.ozone=o3115 data(:,ozone col);
```

#### azores2016\_o3l15.m

![](_page_25_Figure_1.jpeg)

GOBIERNO DE ESPAÑA

# EUBREWNET & MATLAB Plotting the ozone

![](_page_25_Figure_3.jpeg)

![](_page_26_Picture_1.jpeg)

![](_page_26_Picture_3.jpeg)

### AVDC & MATLAB

### Downloading the OMTO3 Level 2 overpass data

|     | A demilered and move ONT ONTOO another from the Burn Wellidetics Contains                                                                                     | – azores       | 2016      | οπτος     | 3.m |
|-----|----------------------------------------------------------------------------------------------------|----------------|-----------|-----------|-----|
|     | <pre>% download and parse OMI-OMIOS overpass data from the Aura validation center:<br/>% http://avdc.gsfc.paga.gov/pub/most.popular/overpass/OMI/OMTO3/</pre> |                |           |           |     |
|     | %                                                                                                    |                |           |           |     |
|     | % JLS 201605                                                                                                    |                |           |           |     |
|     |                                                                                                    |                |           |           |     |
|     | %% start time counter                                                                                                    |                |           |           |     |
|     | tic                                                                                                    |                |           |           |     |
|     |                                                                                                    |                |           |           |     |
|     | <del>%%</del> overpass for the Izaña observatory at El Teide:                                                                                                 |                |           |           |     |
|     | avdc_link='http://avdc.gsfc.nasa.gov/pub/most_popular/overpass/OMI/OMTO3/aura_omi_1                                                                           | 12ovp_omto3_v8 | .5_izana_ | _300.txt' | ;   |
|     | %% download the data with curl:                                                                                                    |                |           |           |     |
|     | <pre>[status,data]=system(['curl -s "',avdc_link,'"']); % no error -&gt; status=0</pre>                                                                       |                |           |           |     |
| _   |                                                                                                    |                |           |           |     |
|     |                                                                                                    |                |           |           | -   |
| +   | + + + + + + + + + + + + + + + + + + + +                                                                                                    | + + +          | + +       | + +       | +   |
| +   | +++++++++++++++++++++++++++++++++++++++                                                                                                    | + + +          | + $+$     | + $+$     | +   |
| 201 | 16/05/19 www.aemet.es                                                                                                    |                |           | 27        | /   |

![](_page_27_Picture_3.jpeg)

+

+

+

+

### AVDC & MATLAB Parsing and selecting the data

#### %% parse the data

```
% much shorter than in the brewer example, but won't return the header
% note we split the first column in two with 'whitespace','TZ '
omto3 data=textscan(data,'','whitespace','TZ ','HeaderLines',28,'CollectOutput',1);
omto3 data=cell2mat(omto3 data);
omto3 data(omto3 data==-90000.00)=NaN;
```

```
% date in "Modified Julian Date 2000" format
omto3 mjd2000=omto3 data(:,3);
```

```
% the MJD2000 date format starts to count days in 2000-1-1 00:00:00.
$+while MATLAB's datenum starts to count days in 0000-1-0 00:00:00,
%+so there is just a shift of datenum(2000,1,1,00,00,00)
omto3.time=omto3 mjd2000+datenum(2000,1,1,00,00,00);
```

#### % ozone

```
omto3.ozone=omto3 data(:,13);
```

```
%% select the data for the dates we're interested in
in range=omto3.time>=datenum(2015,6,1) & omto3.time<=datenum(2015,6,3);
```

```
omto3.time in range=omto3.time(in range,:);
omto3.ozone in range=omto3.ozone(in range,:);
```

#### azores2016 omto3.m

15

![](_page_28_Picture_1.jpeg)

ERIO RICULTURA, ALIMENTACIÓN IO AMBIENTE

![](_page_28_Picture_3.jpeg)

# AVDC & MATLAB

### Plotting the OMTO3 product for Izaña

![](_page_28_Figure_6.jpeg)

![](_page_29_Picture_1.jpeg)

![](_page_29_Picture_3.jpeg)

#### EUBREWNET's L1.5 vs OMI's OMTO3 L2 user='azores': 8 -9 password='azowork'; eubrewnet function='03L1 5'; 10 -11 brewer id='185'; 12 date start='2015-5-27'; date end='2015-6-5'; 13 -14 avdc link='http://avdc.gsfc.nasa.gov/pub/most popular/overpass/OMI/OMTO3/aura omi 12ovp omto3 v8.5 el.arenosillo 213.txt'; 15 16 %% get the brewer data 17 brewer=getBrewer(user, password, eubrewnet function, brewer id, date start, date end); 18 19 %% get omi-omto3 data omto3=getOmto3(avdc link,date start,date end); 20 azores2016\_o3l15\_vs\_omto3.m 21 22 %% plot both datasets together getBrewer.m + 23 plot title=['Brewer #', brewer id, ' (green circles) vs OMTO3 (red crosses)']; plotOzone(plot title,brewer,omto3) 24 getOmto3.m 25 26 %% synchronize both datasets plot0zone.m 27 % use the mean of the Brewer ozone within 30 minutes of the omto3 time 28 brewer sync=syncBrewerOmto3(brewer,omto3,30); 29 syncBrewerOmto3.m 30 %% plot the synchronized brewer and the omto3 data 31 plot title=['Brewer #', brewer id,' (green circles) vs OMTO3 (red crosses)']; plotOzone(plot title,brewer sync,omto3) 32 -33 34 %% calculate the relative difference 35 rdiff.ozone=(brewer sync.ozone-omto3.ozone)./(brewer sync.ozone+omto3.ozone) \*2\*100; 36 rdiff.time=brewer sync.time; 37 38 %% plot the relative difference plot title='Relative difference (Brewer-OMTO3)'; 39 -40 plotOzone(plot title,rdiff)

2016/05/19

30

![](_page_30_Picture_1.jpeg)

![](_page_30_Picture_3.jpeg)

### EUBREWNET's L1.5 vs OMI's OMTO3 L2

![](_page_30_Figure_5.jpeg)

+ +

---

+ +

+ +

+ +

+ +

+ +

+ +

+ +

+ +

+ +

![](_page_31_Picture_1.jpeg)

STERIO GRICULTURA, ALIMENTACIÓN EDIO AMBIENTE

![](_page_31_Picture_3.jpeg)

+ +

+ +

+ +

+ +

+ +

+ +

+ +

+ +

+ +

+ +

+ +

+ +

+ +

# Closing remarks

If you don't have login information, contact eubrewnet@aemet.es

You can manually download EUBREWNET's data in files or using the access functions

EUBREWNET's access functions will work nicely inside your code

If you already have a code to read data from the AVDC, AERONET, ... you can mostly reuse it for EUBREWNET